# How to Register as a Volunteer Referee

Log into or create an account at www.ayso57.org

At your account select the + Add Volunteer

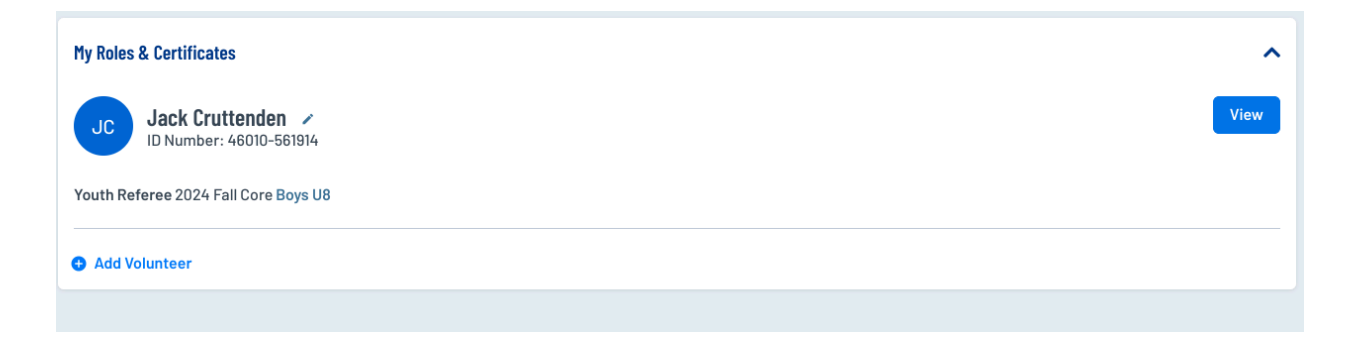

Select **1** Division. You can still referee other divisions; you only need to select **1** of them for the purpose of registering.

| Programs |                   |  |  |
|----------|-------------------|--|--|
| 1        | 2024 Fall Core    |  |  |
|          | Select Divisions: |  |  |
|          | Boys U6           |  |  |
|          | Girls U6          |  |  |
|          | Boys U8           |  |  |
|          | Girls U8          |  |  |
|          | Boys U10          |  |  |
|          | Girls U10         |  |  |
|          | Boys U12          |  |  |
|          | Girls U12         |  |  |
|          | Boys U14          |  |  |
|          | Girls U14         |  |  |
|          | Girls U16         |  |  |
|          | Girls U19         |  |  |
|          |                   |  |  |
|          | Back              |  |  |

## Select Referee or Youth Referee if you are under 18

| Head Coach | Assistant Coach | Referee | Youth Referee                       |  |  |
|------------|-----------------|---------|-------------------------------------|--|--|
| Head Coach | Assistant Coach | Referee | Youth Referee                       |  |  |
|            |                 |         | Jack is signed up for this position |  |  |
|            |                 |         |                                     |  |  |
|            |                 |         |                                     |  |  |
| Select     | Select          | Select  | Select                              |  |  |
|            |                 |         |                                     |  |  |

Complete the Registration. You only need to fill in boxes marked with an asterisk. Be sure to view/accept the Disclaimers of Risk

| Nice, thanks for getti<br>We'll need a few more details from<br>issued ID. | ing involved!<br>a you to complete your registration. Remember that legal first and last names must be entered as they appear on your government |
|----------------------------------------------------------------------------|----------------------------------------------------------------------------------------------------|
|                                                                            |                                                                                                    |
| Jack                                                                       |                                                                                                    |
| You've selected the following                                              | 1g opportunity:                                                                                                    |
| 2024 Fall Core<br>Girls U8<br>Youth Referee                                |                                                                                                    |
| Contact Information                                                        |                                                                                                    |

You will be returned to your Account/ Volunteer Page. Click on the **AYSOU** Button to access the training.

| My Account  | Important information from AISO                                               |                                |                 |          | ~              |  |
|-------------|-------------------------------------------------------------------------------|--------------------------------|-----------------|----------|----------------|--|
| 📋 Calendar  |                                                                               |                                |                 |          |                |  |
| 2 Volunteer | My Roles &                                                                    | Certificates                   |                 |          |                |  |
| My Orders   | Jack Cruttenden 🖌 🗉                                                           |                                |                 |          |                |  |
| 📕 Messages  | UD Number: 46010-561914<br>Youth Referee 2024 Fall Core 46010-561914 Girls U8 |                                |                 |          |                |  |
| S AYSOU     |                                                                               |                                |                 |          |                |  |
| 🔒 Home      | Region 57 Area 110                                                            |                                |                 |          |                |  |
|             |                                                                               | Osati/Bashing                  | European Data   | Photos   | Osmallast      |  |
|             |                                                                               | Certification                  | Expiration Date | Status   | Compliant      |  |
|             | U                                                                             | Risk Status                    | 08/14/2028      | Blue     | <b>A</b>       |  |
|             |                                                                               | Concussion Awareness           | None            | Verified | $\otimes$      |  |
|             |                                                                               | Fingerprinting California Only | None            | None     | <b>A</b>       |  |
|             |                                                                               | Sudden Cardiac Arrest          | None            | None     | <b>A</b>       |  |
|             |                                                                               | AYSOs Safe Haven               | None            | Verified | $\otimes$      |  |
|             |                                                                               | SafeSport                      | None            | None     | <b>A</b>       |  |
|             |                                                                               | Coaching License               | None            | None     |                |  |
|             |                                                                               |                                |                 |          | Renew & Update |  |

That will take you to the AYSO Learning Library. Select Training Library on the left hand side.

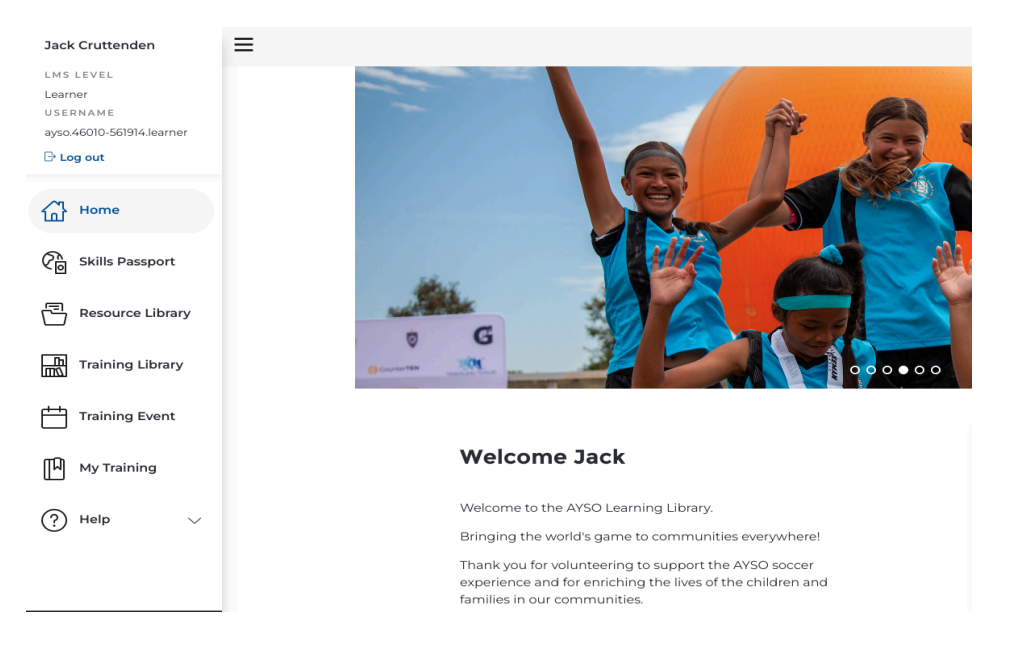

#### Select Refereeing View Courses

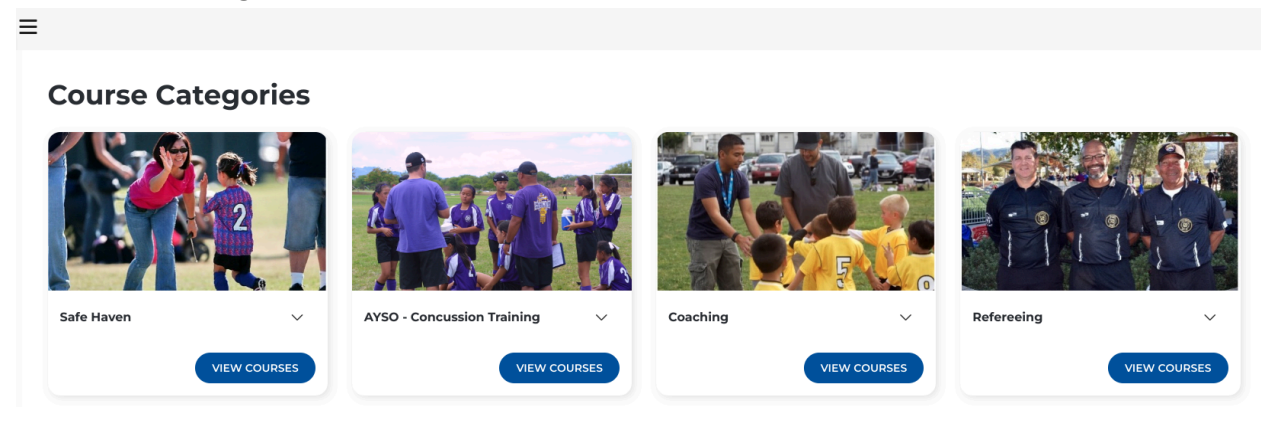

Select the **Regional Referee Online + In-Person Companion Course**. \*A note for our U8 Referees. We suggest that you take the Regional Referee Course. Our U8 is run as more of a modified U10. It will be more beneficial to take the Regional Course and you won't have to do it again when you move up in age divisions. However if you choose to only take the 8U official course you will be able to referee U8 games only and you will not need to take the in-person class portion.

#### **Courses in Refereeing**

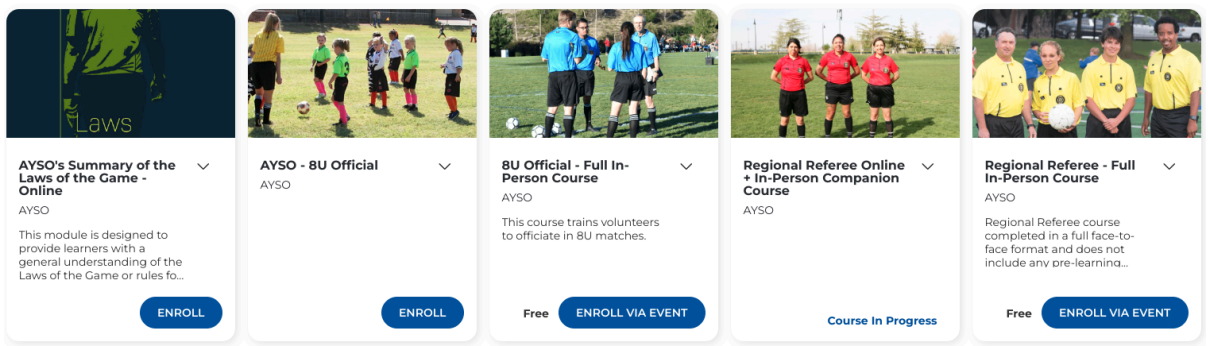

Once you complete the Online Course then Click on **Training Event**. This will pull up a calendar. Select the Class on **Wednesday September 11th**.

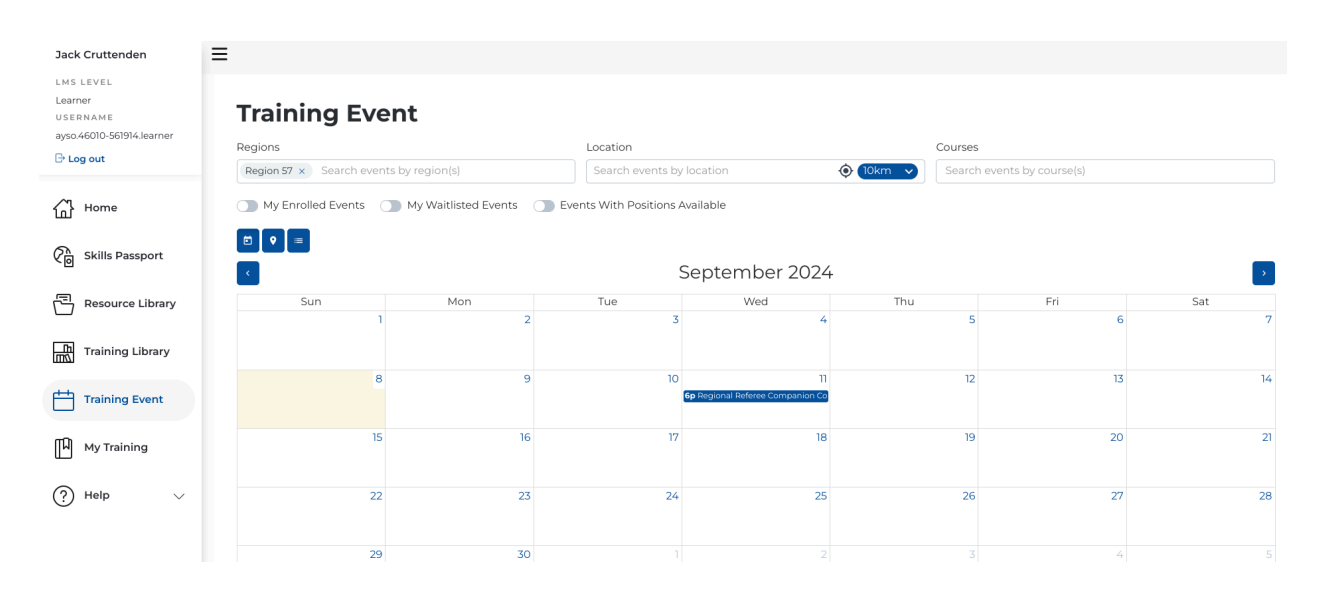

### Click on **Enroll** at the bottom right.

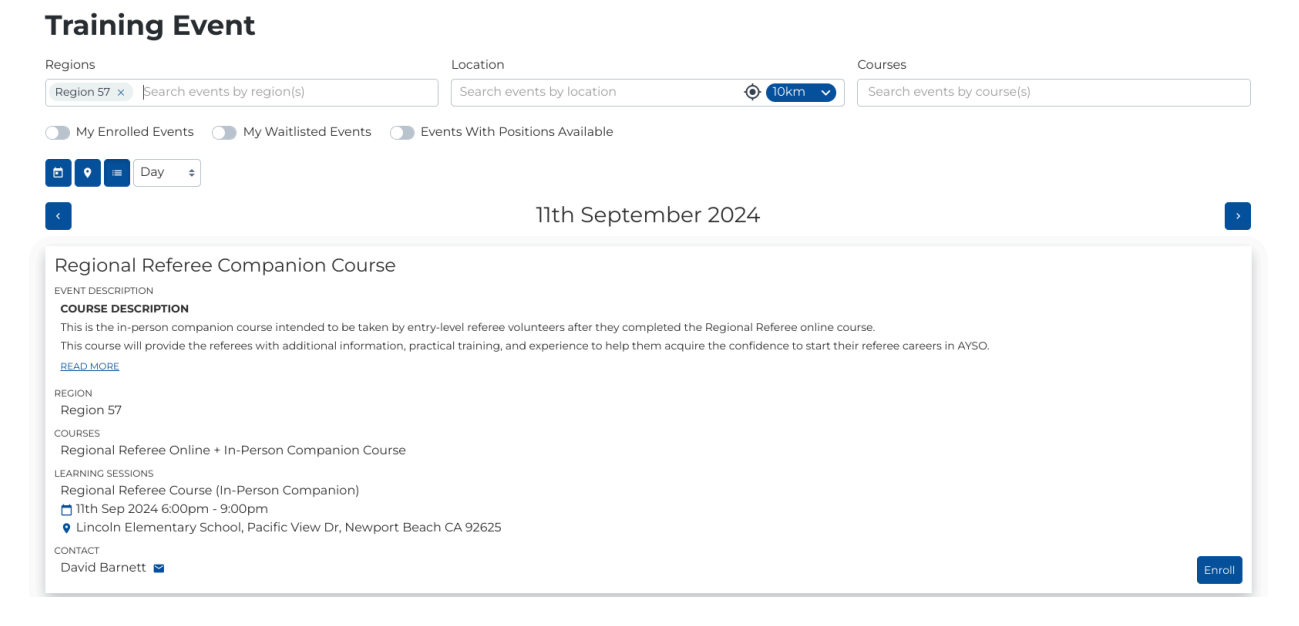

If you cannot attend that class. Unselect the Region 57 at the top left under Regions. Under Location type in Newport Beach, CA 92260 and hit enter. This will pull up other local referee classes you can enroll in.

| Jack Cruttenden                                               | =                                               |                      |                                               |                                                                                                    |                                                                                  |                     |     |
|---------------------------------------------------------------|-------------------------------------------------|----------------------|-----------------------------------------------|----------------------------------------------------------------------------------------------------|----------------------------------------------------------------------------------|---------------------|-----|
| LMS LEVEL<br>Learner<br>USERNAME<br>ayso.46010-561914.learner | Training Eve                                    | nt                   |                                               |                                                                                                    |                                                                                  |                     |     |
| 🕒 Log out                                                     | Regions                                         |                      | Location                                      |                                                                                                    | Courses                                                                          |                     |     |
|                                                               | Search events by region(s)                      |                      | Newport Beach,                                | CA 92660, USA                                                                                                    | X 10km V Search                                                                  | events by course(s) |     |
| Home                                                          | My Enrolled Events                              | My Waitlisted Events | Events With Positions /                       | Available                                                                                                    |                                                                                  |                     |     |
|                                                               |                                                 |                      |                                               |                                                                                                    |                                                                                  |                     |     |
|                                                               | September 2024                                  |                      |                                               |                                                                                                    |                                                                                  |                     | >   |
| Resource Library                                              | Sun                                             | Mon                  | Tue                                           | Wed                                                                                                    | Thu                                                                              | Fri                 | Sat |
| Training Library                                              | 1                                               | 2                    | 3                                             | 4<br>Sp Regional Referee Companion Co<br>6:30p Regional Referee Companion                                            | 5                                                                                | 6                   | 7   |
| Training Event                                                | 8<br>1p 10U Coach Training - Field portion      | 9                    | 10<br><b>4p</b> Regional Referee Companion Co | 11<br>6p Regional Referee Companion Co<br>6:30p Regional Referee In Person +<br>7p 12U Cosch On-line + In person Cla | 12<br>Sp 10U Coaching - In-Person Field S<br>ssroom (zoom) and in person Field S | 13                  | 14  |
| Wy Training                                                   | 15<br><b>1p</b> Regional Referee in-person Comj | 16<br>               | 17<br><b>5:30p</b> Regional Referee Companion | 18<br>6:30p Regional Referee In Person *                                                                             | 19                                                                               | 20                  | 21  |
| ? Help 🗸                                                      | 22<br>9a 12U Coaching Class - In-Person +       | 23                   | 24                                            | 25<br>6p Intermediate Coach 14U (part 2)                                                                             | 26                                                                               | 27                  | 28  |
|                                                               | 29                                              | 30                   |                                               |                                                                                                    |                                                                                  | 4                   |     |

Once the referee certification is complete all AYSO volunteers must complete the Safe Haven courses below. Click on Training Library and Select Safe Haven View Courses

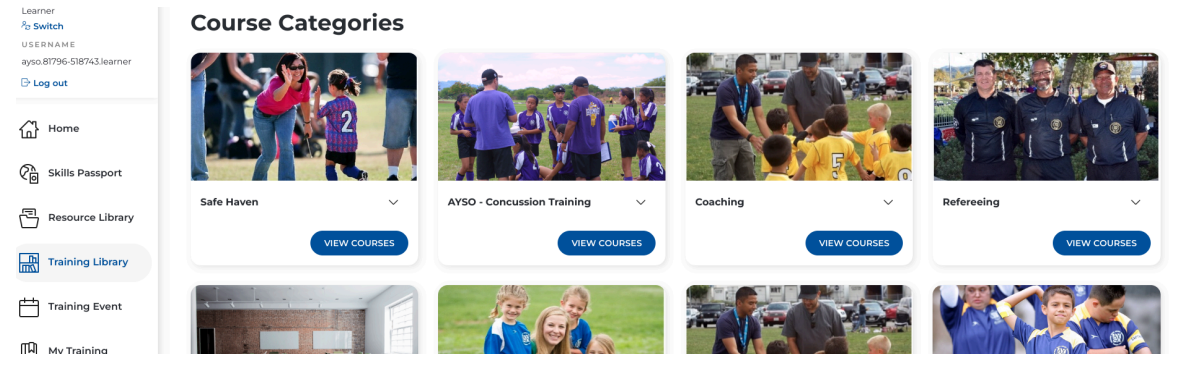

Complete the following **Safe Haven, CDC Concussion, Sudden Cardiac Arrest and Safe Sport** (18 and over)

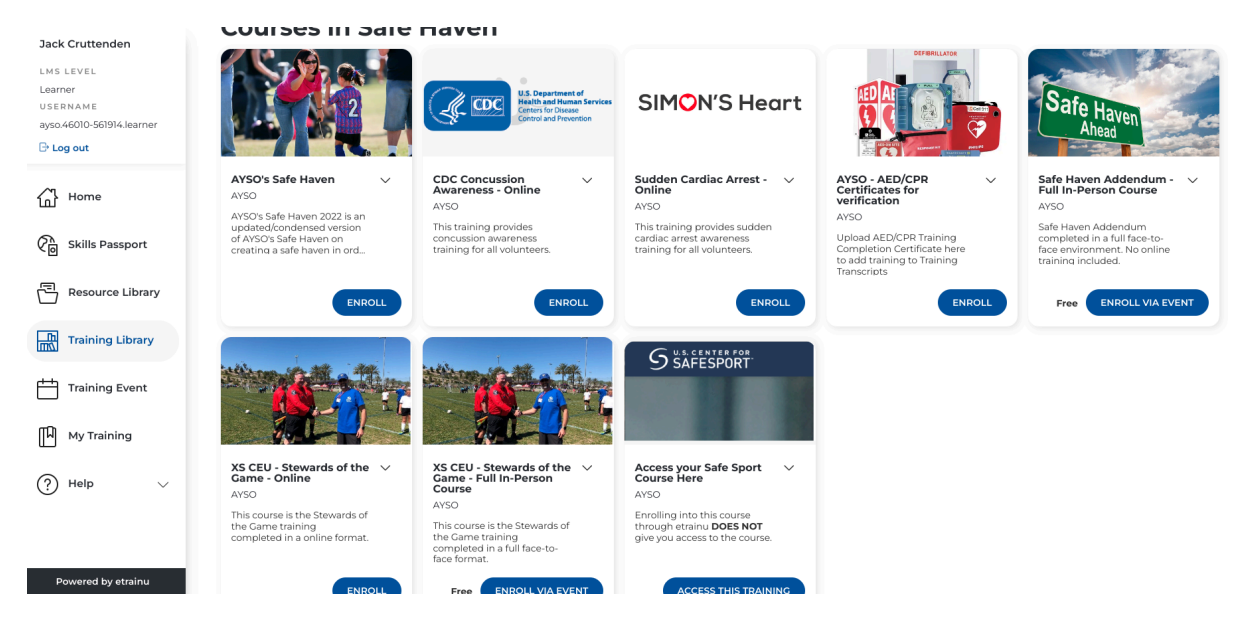

Once you have completed all the certifications the league will activate you in Matchtrak where you can sign up to referee games.

Any Questions please contact Rian Cruttenden rc@ayso57.org